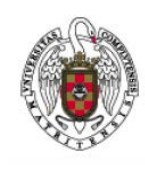

Servicios Informáticos

Cómo conectar Eduroam en un Android 6

Página 1 de 3

En Android 4 es igual, sólo cambia el aspecto de las ventanas y los iconos.

En primer lugar, hacemos tap sobre el icono de Wifi.

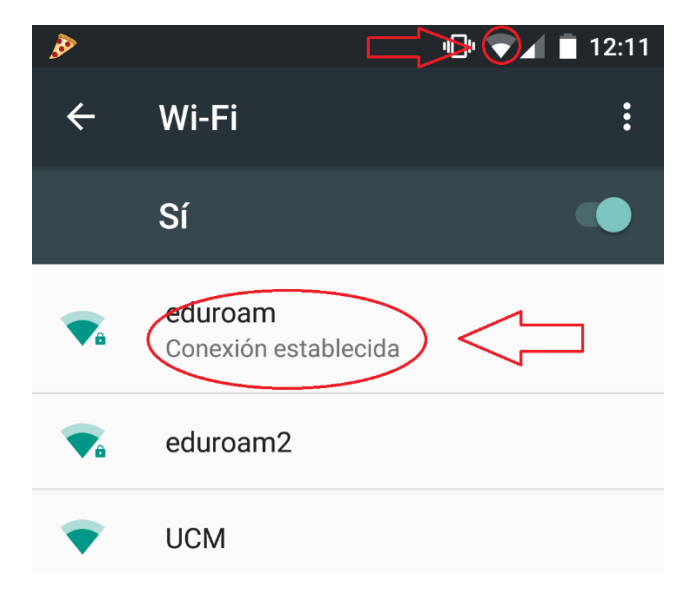

Y, a continuación, hacemos tap sobre la conexión eduroam.

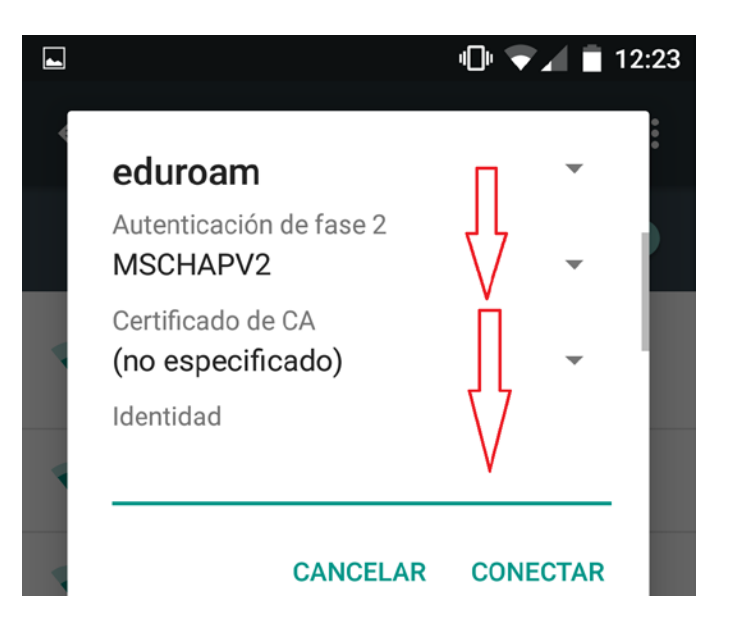

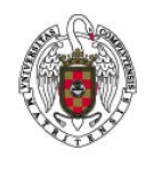

Servicios Informáticos

Página 2 de 3

Nos aparecerá la ventana de configuración de Eduroam. Desplazamos la pantalla hacia abajo, hasta ver opciones avanzadas, y hacemos tap sobre opciones avanzadas.

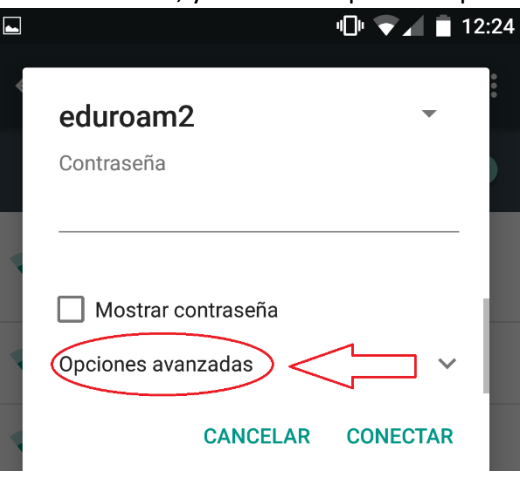

A continuación volvemos a subir la pantalla hacia arriba, hasta ver Método Eap

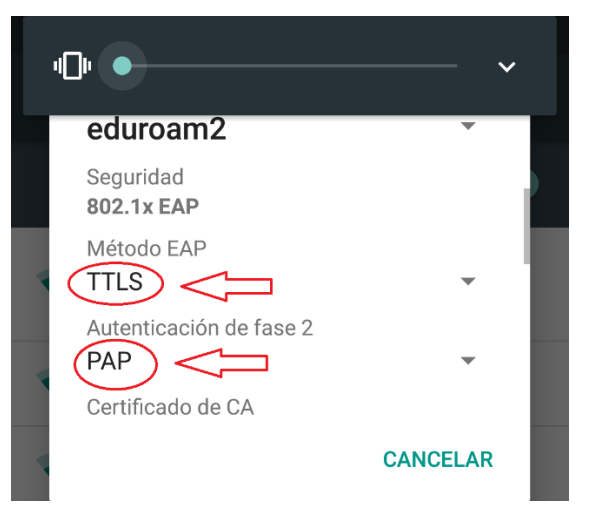

A Continuación, donde pone *Método EAP* seleccionamos **TTLS** y donde pone *Autenticación de fase 2* seleccionamos **PAP**. Posteriormente, movemos la pantalla hacia abajo hasta que veamos *identidad*.

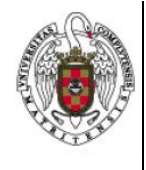

Servicios Informáticos

Cómo conectar Eduroam en un Android 6

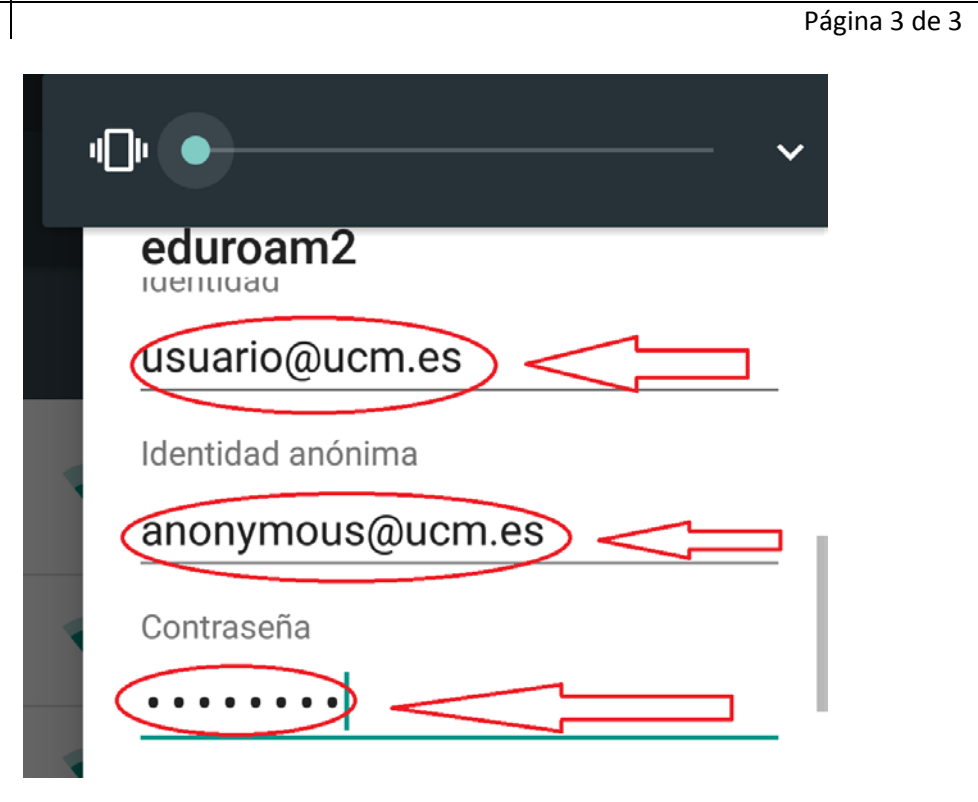

En identidad ponemos nuestra dirección de correo ucm

En identidad anónima ponemos anonymous@ucm.es

En contraseña ponemos la contraseña de acceso al correo de la ucm.

Finalmente, movemos la pantalla hasta ver conectar y hacemos tap obre conectar